Per attivare lo sm@rt server procedere come segue

| Dispositivi                     |     |                               |                                |  |  |  |
|---------------------------------|-----|-------------------------------|--------------------------------|--|--|--|
| tě                              | 🔲 🖻 | Generale                      | Servizi                        |  |  |  |
|                                 |     | Servizi                       |                                |  |  |  |
| 93061 PLC HMI REG 00 V16        | ^   | Pagine                        | Controllo remoto               |  |  |  |
| Aggiungi nuovo dispositivo      |     | Tastiera                      | Avvia Sm@rtServer              |  |  |  |
| h Dispositivi & Reti            |     | Good Manufacturing Practice   |                                |  |  |  |
| PLC_TL26_Q1 [CPU 1515-2 PN]     |     | Segnalazioni                  |                                |  |  |  |
| VM_TL26_HMI1_Q1 [TP900 Comfort] | ≡   | Gestione utenti               | Leggi/scrivi variabili         |  |  |  |
| Configurazione dispositivi      |     | Lingua & tipo di carattere    | In funzione come server OPC UA |  |  |  |
| 😵 Online & Diagnostica          |     | Impostazioni OPC              | HTTP Channel Server            |  |  |  |
| Y-Impostazioni di runtime       |     | Impostazioni per le variabili | Servizio web SOAP              |  |  |  |
| 🕨 🛅 Pagine                      |     |                               |                                |  |  |  |
| Gestione pagine                 |     |                               | 4                              |  |  |  |
| 🕨 🔚 Variabili HMI               |     |                               | Diagnostica                    |  |  |  |
| 迄 Collegamenti                  |     |                               | Pagine HTML                    |  |  |  |
| 🖂 Segnalazioni HMI              |     |                               |                                |  |  |  |
| Ricette                         |     |                               | Complete the CHER              |  |  |  |
| 🛄 Archivi                       |     |                               |                                |  |  |  |
| 🕨 🔚 Script                      |     |                               | Nome server:                   |  |  |  |
| 5 Schedulazione                 |     |                               | Porta: 25                      |  |  |  |
| 👛 Cicli                         |     |                               | Nome mittente:                 |  |  |  |
| Protocolli                      |     |                               |                                |  |  |  |
| 🔛 Elenchi di grafiche e testi   |     |                               | Indirizzo e-mail:              |  |  |  |
| 🙀 Gestione utenti               |     |                               | Login:                         |  |  |  |
| 🔻 🚂 M31 [G120C PN]              |     |                               | Password: ******               |  |  |  |
| Configurazione dispositivi      | ~   |                               |                                |  |  |  |

Attivare il servizio come mostra l'immagine di seguito solo sugli hmi a cui si vuole accedere (server)

Eseguire una compilazione completa e scaricare sul dispositivo. In questo modo accedendo al menu di seguito evidenziato si potrà selezionare la scheda "Remote"

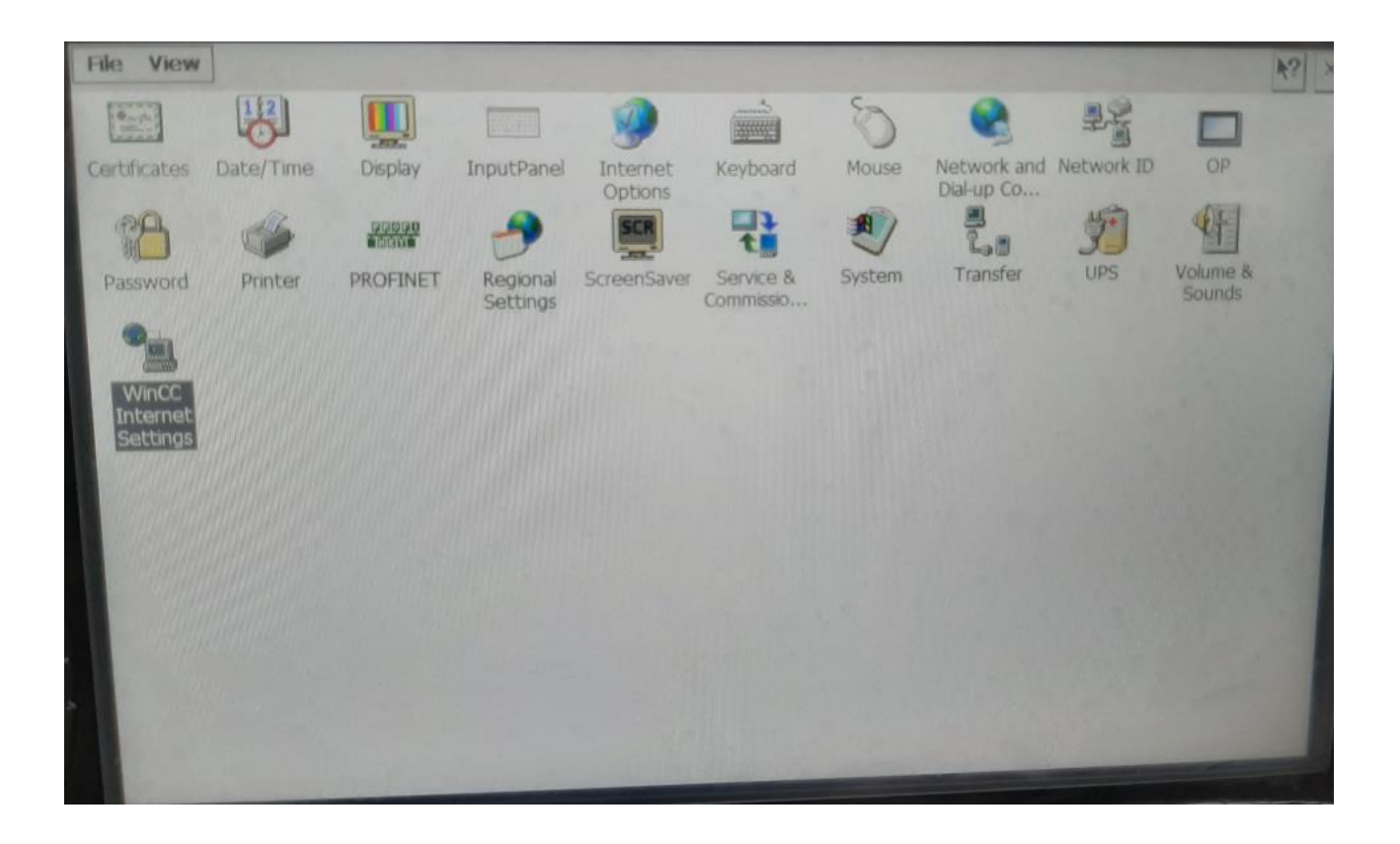

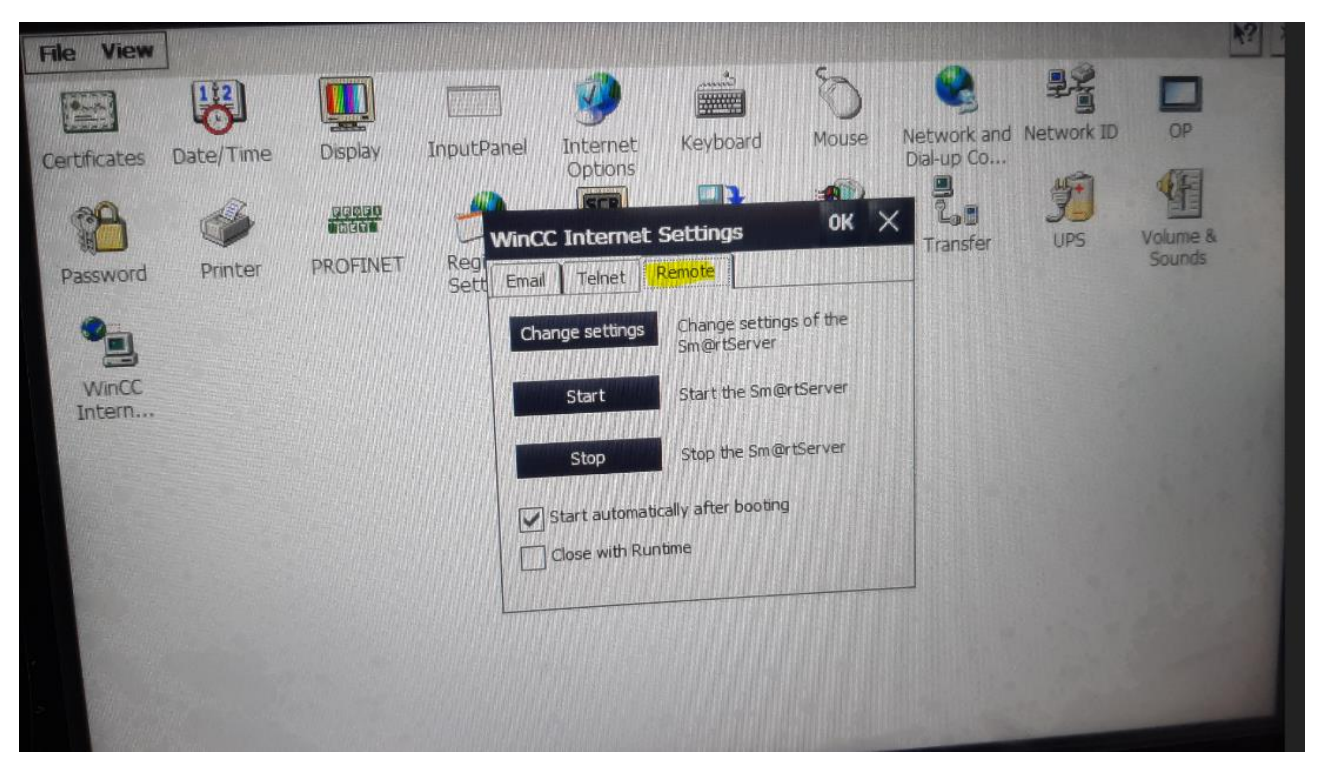

Se non è stato attivato il servizio questa scheda non sarà presente nel menu.

Attivare la voce evidenziata di seguito

| File View       |            |          |                                                                                                    |               |                     |           |              |            |          | K2 3 |
|-----------------|------------|----------|----------------------------------------------------------------------------------------------------|---------------|---------------------|-----------|--------------|------------|----------|------|
|                 | 112        |          | and the second second se | 1             | Courses             | B         |              | 14 A       |          |      |
|                 |            | Display  | InputPanel                                                                                                    | Internet      | Keyboard            | Mouse     | Network and  | Network ID | OP       |      |
| Certificates    | Date/ Time | Uspiay   |                                                                                                    | Options       |                     | -         | Dial-up Co   | 45+1       | (FE      |      |
| 39              | - A        |          | WinC                                                                                                    | C Internet    | Settings            | ок >      | < 20         | J          | Volume & |      |
| Password        | Printer    | PROFINET | Regi<br>Sott Email                                                                                                    | Telnet        | Remote              | -         |              | UPS        | Sounds   |      |
|                 |            |          | Sett                                                                                                    |               | Change setting      | is of the |              |            |          |      |
| 9               |            |          | Cha                                                                                                    | ange setungs  | Sm@rtServer         |           |              |            |          |      |
| WinCC<br>Intern |            |          |                                                                                                    | Start         | Start the Sm@       | rtServer  |              |            |          |      |
|                 |            |          |                                                                                                    | Stop          | Stop the Sm@        | rtServer  |              |            |          |      |
|                 |            |          |                                                                                                    |               | Pres beating        |           |              |            |          |      |
|                 |            |          |                                                                                                    | Start automat | cally after booting |           |              |            |          |      |
|                 |            |          |                                                                                                    | Close with Ru | (Junic              |           |              |            |          |      |
| adada in        |            |          |                                                                                                    |               |                     |           |              |            |          |      |
|                 |            |          |                                                                                                    |               |                     |           |              |            |          |      |
|                 |            |          |                                                                                                    |               |                     |           |              |            |          |      |
|                 |            |          |                                                                                                    |               |                     | A DELET   | THE PARTY OF |            |          |      |

Poi entrare nel menu "Change settings" e impostare la Password 1 a 100

| Sm@rtServer Settings                                                                                                    | ок                                                                                                    | × |
|----------------------------------------------------------------------------------------------------|----------------------------------------------------------------------------------------------------|---|
| Server Polling Query Administration   Incoming connections   Accept socket connections   Encrypt communication   Password 1: ******   View only   Password 2:   ******   View only   Password 2:   ******   View only   Password 2:   ******   No local input during client sessions | Certificate<br>Display or port<br>numbers to use<br>Auto<br>Display: 0<br>(main)<br>Ports 5900<br>(HTTP) |   |
| OK Cancel                                                                                                    | Apply                                                                                                    |   |

E lasciare tutti gli altri parametri invariati.

La stessa password dovrà essere impostata al richiamo della pagina di accesso remoto sull'hmi client

| SupervisioneAlplaPlcHmi                                                                                                    | ► Supervision ► HMI_Supervision         | sion [TP900 Comfort] ➤ Gestione pagine ➤ Pagine popup                     | ▶ 13 | 80 - Std HMI - Pannello Remoto 7      | 1               | _ 7 =       |
|----------------------------------------------------------------------------------------------------|-----------------------------------------|---------------------------------------------------------------------------|------|---------------------------------------|-----------------|-------------|
|                                                                                                    |                                         |                                                                           |      |                                       |                 |             |
| Tahoma 🔳 19 🔻                                                                                                    | B I U S A`±≣± A±                        | <u> &amp; ± ∠ ±   ≡ ± − ±   <b># ±</b> ∆ ± ≑ ±    ± ≔ ±   <b>∛</b> tg</u> | ± 🔍  | 1                                     |                 |             |
| Image: Image: |                                         |                                                                           |      |                                       |                 |             |
| -                                                                                                    |                                         |                                                                           |      |                                       | 100%            | • <u> </u>  |
| Vista_Sm@rtClient [Vista S                                                                                                    | Sm@rtClient]                            |                                                                           |      | Roprietà                              | 1. Informazioni | Diagnostica |
| Proprietà Animazio                                                                                                    | ni Eventi Testi                         |                                                                           |      |                                       |                 |             |
| Elenco delle proprietà                                                                                                    | Generale                                |                                                                           |      |                                       |                 | [           |
| Generale                                                                                                    | Impostazioni                            |                                                                           | Ор   | zioni                                 |                 |             |
| Rappresentazione                                                                                                    | Tipo di collegamento:                   | LAN                                                                       |      | Collega all'avvio                     |                 |             |
| Scala                                                                                                    | Indirizzo Sm@rtServer:                  | MPanel                                                                    |      | Solo visualizzazione                  |                 |             |
| Varie<br>Sicurezza                                                                                                    | <ul> <li>N° della porta TCP:</li> </ul> | 5900                                                                      |      | Condiviso                             |                 |             |
| Sicarezza                                                                                                    | Anteprima dell'indirizzo:               | MyPanel::5900                                                             |      | Cursore locale                        |                 |             |
|                                                                                                    | Variabile di indirizzo:                 | "HMI.RemotePanel.Address"                                                 |      | Barra di scorrimento con tasti cursor | e               |             |
|                                                                                                    | Password:                               | ******                                                                    |      | Abilita menu                          |                 |             |
|                                                                                                    | Variabile per password:                 |                                                                           |      | Elementi di comando                   |                 |             |
|                                                                                                    | Tipo caratt.:                           | Tahoma, 19px                                                              |      | Codifica comunicazione                |                 |             |

Questa funzionalità non necessita di licenza a partire dai dispositivi "Comfort".